## Scarica e installa la nuova **App BP now**

#### Scarica la nuova App BPnow e accedi

Scarica l'app BPnow sul tuo dispositivo accedendo allo store.

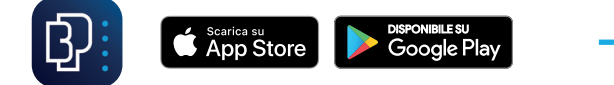

All'apertura inserisci le tue **credenziali** (codice utente e password) e procedi. Se già utilizzi l'app BPnow\* il codice utente e la password sono gli stessi che hai sempre inserito.

Se sei un nuovo cliente, le tue credenziali ti sono state fornite via mail/SMS.

\*Se non ricordi le tue credenziali o riscontri problemi di accesso, i nostri consulenti sono sempre a tua disposizione, dal lunedì al venerdì 8:00-22:00, sabato 8:00-14:00, chiamando il numero verde 800-998050.

#### 2 > Per cominciare

Clicca su Iniziamo per attivare la nuova app

| ₽inow                                                                                                    |                                                                          | 0                                                  | C |
|----------------------------------------------------------------------------------------------------|--------------------------------------------------------------------------|----------------------------------------------------|---|
|                                                                                                    |                                                                          |                                                    | _ |
|                                                                                                    | $\square$                                                                |                                                    |   |
| Per co                                                                                                    | minciar                                                                  | e                                                  |   |
|                                                                                                    |                                                                          |                                                    |   |
| <ol> <li>Scegli il tuo PIN: ti sei<br/>autorizzare le tue oper</li> <li>Scegli la tua passwa<br/>accedere all'app</li> <li>Attiva il riconoscime<br/>accedere all'app in ur</li> </ol> | rvirà per ac<br>razioni da v<br>ord: dovrai i<br>ento biomet<br>a lampo! | cedere e<br>veb<br>utilizzarla per<br>rico: potrai |   |
|                                                                                                    | Ĩ                                                                        | د<br>ریاب                                          |   |
| In                                                                                                    | iziamo                                                                   |                                                    |   |

| Binow                                                        | 0 (               |
|--------------------------------------------------------------|-------------------|
| Ciao!                                                        |                   |
| Benvenuto in BPnow, l'aj<br>della tua banca.                 | op mobile         |
| Inserisci i dati di primo accesso pe<br>app<br>Codice utente | r attivare la tua |
| Password                                                     |                   |
| Accedi                                                       |                   |
| Non ricordi i dati di acces                                  | sso? >            |
| oppure                                                       | \                 |

#### Ricevi SMS < 3

Inserisci il **codice di conferma** che hai ricevuto via SMS

|                                                    | 0       | S  |
|----------------------------------------------------|---------|----|
|                                                    |         | _  |
|                                                    |         |    |
| Inserisci il codice di confe                       | rma     |    |
| Inserisci il codice che ti abbiamo inviato         | via SM: | s. |
| Inserisci codice                                   |         |    |
| Non hai ricevuto l'SMS?                            |         |    |
| Ripeti invio codice                                |         |    |
|                                                    |         |    |
|                                                    |         |    |
|                                                    |         |    |
|                                                    |         |    |
| Alla conferma, potrai configurare il tuo c<br>PIN. | odice   |    |
| Avanti                                             |         |    |

#### 4 > Crea il tuo codice PIN

#### Riconoscimento < 5 biometrico

Completa l'installazione creando un PIN di 4 cifre.

Se sul tuo smartphone è disponibile, attiva il riconoscimento biometrico **fingerprint o face id** 

| ₽:now                                                    | 0 6 |               | Binow                                                                                             | © &                                      |
|----------------------------------------------------------|-----|---------------|---------------------------------------------------------------------------------------------------|------------------------------------------|
|                                                          |     |               |                                                                                                   |                                          |
|                                                          |     |               | (E                                                                                                | )                                        |
| Crea il tuo nuovo PII                                    | N   |               | Semplifichiam                                                                                     | o le cose                                |
| Scegli un PIN di 4 cifre.<br>Inserisci PIN<br>Ripeti PIN |     | •<br>• •<br>• | Il tuo smartphone ti riconosc<br>inserire le credenziali di acca<br>Attiva il riconoscimento bior | :e: non è necessario<br>2550.<br>netrico |
| Alla conferma, avrai il tuo nuovo PIN!                   |     |               |                                                                                                   |                                          |
| Avanti                                                   |     |               | Conferr                                                                                           | ma                                       |

#### N.B. Memorizza il PIN perchè ti verrà richiesto:

- ad ogni login
- per **autorizzare disposizioni** effettuate attraverso l'internet banking
- per autorizzare disposizioni da app

#### Complimenti! Hai completato l'attivazione della nuova App BPnow!

## Come **autorizzare disposizioni da app** con il Mobile Token BP

#### 1 > Effettua il login

Dal tuo smartphone entra nell'app BPnow, inserisci le **credenziali** (codice utente e password) e in seguito il **codice PIN** per accedere all'Internet Banking.

Oppure autenticati con le **credenziali biometriche**.

Clicca su Accedi

#### 2 > Home

Sei nella tua **area personale**, gestisci il tuo conto corrente ed effettua tutte le operazioni previste dal tuo profilo Internet Banking.

| Binow                                           | ę                              | Ð    | Q  | 4                | ? |
|-------------------------------------------------|--------------------------------|------|----|------------------|---|
| Disponibilità complessiva<br><b>12.345,00 €</b> |                                |      |    |                  |   |
| ALI                                             | AS INTESTATAR<br>lice IBAN     | 10   |    |                  |   |
| Disp<br>12                                      | oonibiltà<br>2.345,00€         |      |    |                  |   |
|                                                 | • • • •                        | • •  |    |                  |   |
| Ultimi mo                                       | vimenti                        |      |    | Tutti            | > |
|                                                 | BONIFICO A VS. I<br>25/01/2022 | FAVO | RE | + <b>175</b> ,00 | ¢ |
| Ð                                               | ADDEBITO DIRET                 | то   |    | - 39,89          | ¢ |
| -                                               | RECUPERO SPES                  | E    |    | - 1,03           | ε |

Complimenti, hai autorizzato la disposizione!

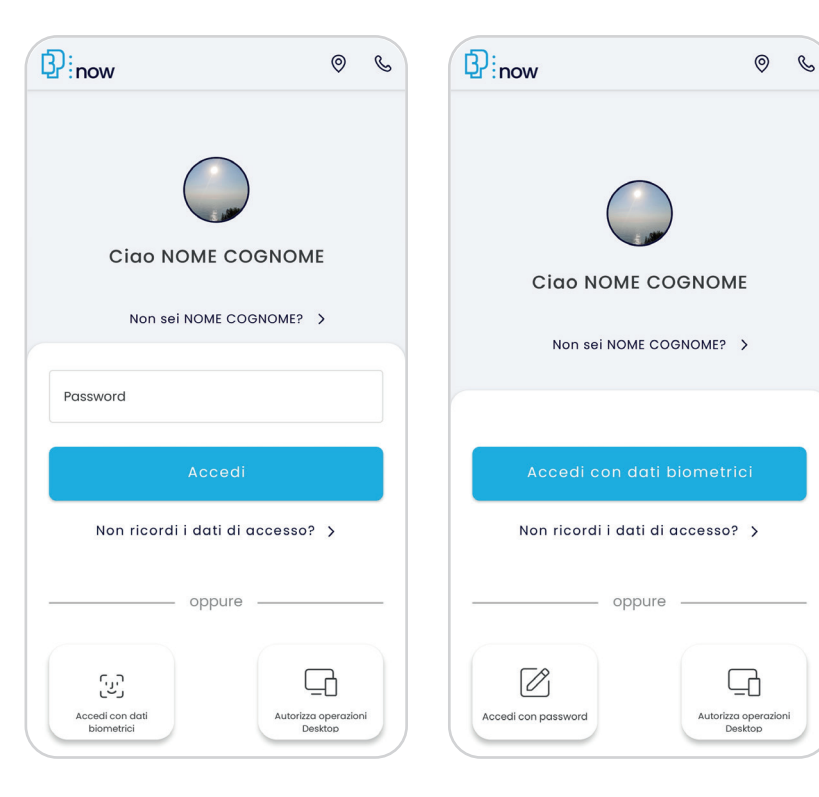

#### Autorizza < 3

Per autorizzare le tue disposizioni hai bisogno del tuo PIN di 4 cifre.

Se sul tuo smartphone è attivo il **Face ID** o il **Fingerprint** potrai utilizzare questi per portare a termine le tue operazioni.

| Co | nferma con il tu | IO PIN |
|----|------------------|--------|
|    | ·                |        |
| 1  | 2                | 3      |
| 4  | 5                | 6      |
| 7  | 8                | 9      |
|    | 0                | ×      |

# **Login dal sito** bancadelpiemonte.it con il Mobile Token BP

## 1 > Effettua il login

Vai sul sito **www.bancadelpiemonte.it** nell'area di accesso a BPnow e inserisci le credenziali (codice utente e password) per accedere all'Internet Banking.

Clicca su Login

Successivamente, ti verrà chiesto di inserire il **Passcode** 

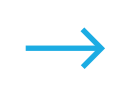

| Codice utente | Password |       |
|---------------|----------|-------|
|               |          | Login |
|               |          |       |
| Login         |          |       |

#### 2 > Apri l'App

Dal tuo smartphone entra nell'**App BPnow** e clicca sul bottone **Autorizza operazioni Desktop** <u>senza inserire le</u> <u>credenziali</u>.

Seleziona LOGIN e inserisci il tuo PIN di 4 cifre oppure prosegui con le credenziali biometriche.

| Passwora    |                      |  |
|-------------|----------------------|--|
|             | Accedi               |  |
| Non ricordi | i dati di accesso? ゝ |  |
|             | oppure               |  |
|             |                      |  |
|             |                      |  |
| رين         | <u></u>              |  |

#### 4 > Home

Sei nella tua **area personale**, gestisci il tuo conto corrente e effettua tutte le operazioni previste dal tuo profilo Internet Banking.

#### Passcode < 3

Hai generato il tuo Passcode! Ora **inseriscilo** sul sito nell'apposito campo e avrai effettuato l'accesso all'**Internet Banking**.

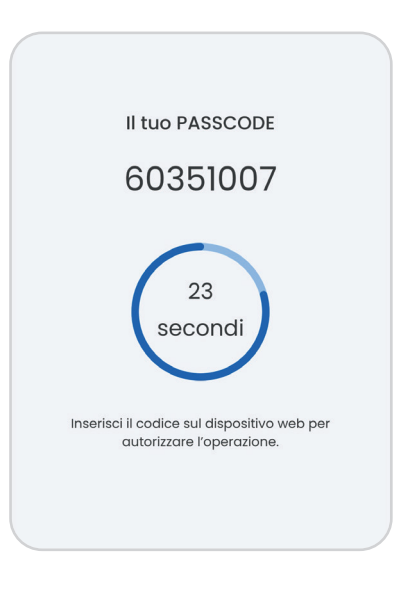

N.B. Andrà riportato su desktop il Passcode generato nel **tempo previsto**; qualora il tempo a disposizione non fosse sufficiente, attendere la generazione in automatico di un nuovo Passcode.

## Come **autorizzare disposizioni dal sito** con il Mobile Token BP

#### 1 > Internet Banking

Per portare a termine le disposizioni da sito internet, al fondo di ogni operazione, nella sezione **Dati Autorizzazione**, compare un codice QR code.

| Bonifico SEPA                                                                                                    |                                                       |                                                                                                    |  |  |
|----------------------------------------------------------------------------------------------------|-------------------------------------------------------|----------------------------------------------------------------------------------------------------|--|--|
| Qui di seguito il riepilogo dei dati insenti.<br>Verifica che siano corretti e procedi con il pagamento.                                                                                                    |                                                       | DATI AUTORIZZAZIONE<br>Inteleto I pasacise privato nguadando i GRCCCC attaveno la fuzione Mobile Toles<br>orango priva.<br>Pasacide |  |  |
|                                                                                                    |                                                       |                                                                                                    |  |  |
| Tipologia<br>Bonitico SEPA<br>Eseguito da - Per conto di                                                                                                    | Motivazione Pagamen<br>Ordinario<br>Conto di addebito | 0                                                                                                    |  |  |
| Nome Beneficiario                                                                                                    |                                                       |                                                                                                    |  |  |
| 10AN Deneficiario                                                                                                    |                                                       |                                                                                                    |  |  |
| Denominazione Banca                                                                                                    | Filiale                                               |                                                                                                    |  |  |
| Importo                                                                                                    | Causale                                               |                                                                                                    |  |  |
| Commission Addebito                                                                                                    |                                                       |                                                                                                    |  |  |
| Data Esecuzione Addebito<br>17/02/2022                                                                                                    | Data Regolamento<br>16/02/2022                        |                                                                                                    |  |  |
| Data Addebito<br>17/02/2022                                                                                                    | Valuta Addebito<br>17/02/2022                         |                                                                                                    |  |  |
|                                                                                                    |                                                       |                                                                                                    |  |  |
| Attendione: si ricords che il pagamento di un bonfico non è stornabile se la data esecuzione/addebto coincide con la data di autotazzatione al pagamento. Se hai dubbi contatta la tas<br>Fillate, il tuo Destane e il numero verte 400 93 85 80. |                                                       |                                                                                                    |  |  |
|                                                                                                    |                                                       |                                                                                                    |  |  |

### 2 > Apri l'App

Dal tuo smartphone entra nell'**App BPnow** e clicca sul bottone **Autorizza operazioni Desktop** <u>senza inserire le</u> <u>credenziali</u>.

Seleziona **QR code** per procedere.

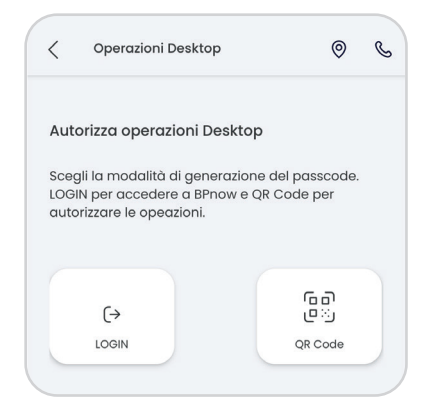

Inquadra il codice QR code con il tuo smartphone presente sulla disposizione del sito internet (se necessario, autorizza l'app ad utilizzare la fotocamera).

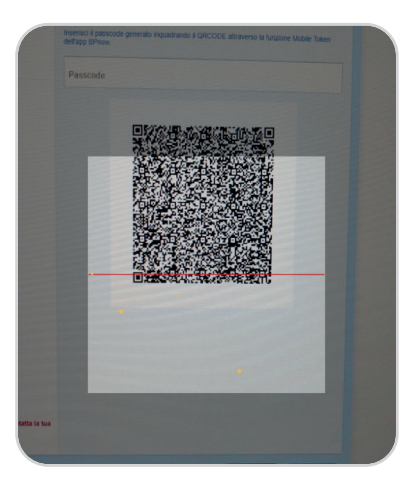

#### 3 > Passcode

Sullo smartphone comparirà una descrizione dell'operazione che si sta autorizzando. Inserisci il **PIN di 4 cifre.** 

Ottieni il tuo **codice Passcode**, che dovrai inserire sulla disposizione del sito internet. Una volta inserito, l'**operazione sarà autorizzata**.

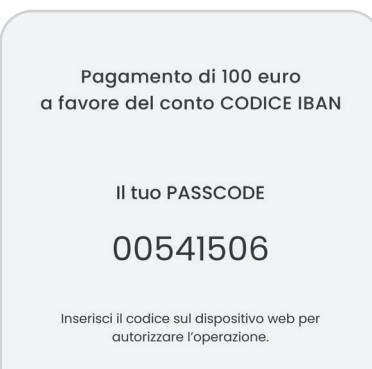

Banca del Piemonte · bancadelpiemonte.it